# 2016

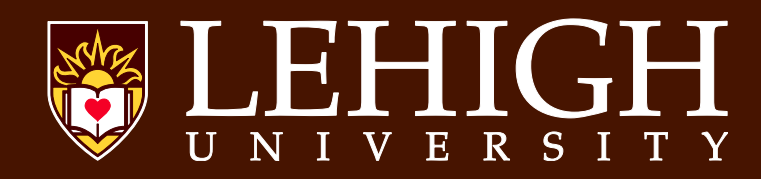

# **Table of Contents**

| Checklist for Open Enrollment                | 3    |
|----------------------------------------------|------|
| How to Access the Enrollment Process         | 4    |
| How to Make Changes to Your Benefits         | 8    |
| The Last Step in the Open Enrollment Process | . 14 |
| Things to Keep in Mind                       | . 16 |

# **Checklist for Open Enrollment**

- □ Review benefit enrollment material that you will receive in campus mail by October 31.
- □ Contact vendors with questions or visit their websites.
- □ Stop by the benefit vendor sessions on **November 10th or 11th** in the University Center Third Floor Faculty Lounge West or Iacocca Hall's Siegel Lobby. These visits will both take place from 12:00 noon to 1:30 p.m.
- □ Log on to the Campus Portal and complete your benefit enrollment between November 2 and November 16, 2015. Be certain to also complete any required forms and return them to Human Resources.
- □ Receive email confirming successful benefit enrollment.
- □ Print 2016 confirmation statement. You will NOT receive a printed copy in the mail.
- Review FSA welcome letter (if you choose one for 2016).
- □ Check your elections on the Banner tab of the Campus Portal under the Employee Services component after November 17, 2014. If a change is required, request the change in writing to Human Resources before 5:00 PM on November 25, 2014.

To navigate, use the buttons or links at the bottoms of the page.

<u>Do not use your browser's "Back" button when updating your preferences.</u>

The images in this guide are intended to help you navigate the system and do not reflect the new plan year's costs and dates. For complete plan information, including monthly

premium prices,go to Open Enrollment Central.

#### How to Access the Online Open Enrollment Process

The online Open Enrollment Process is available through the Connect Lehigh single sign on system. Access it with a few easy steps:

- Go to Connect Lehigh on Inside Lehigh
- Enter your Lehigh user ID
- Enter your corresponding email password.

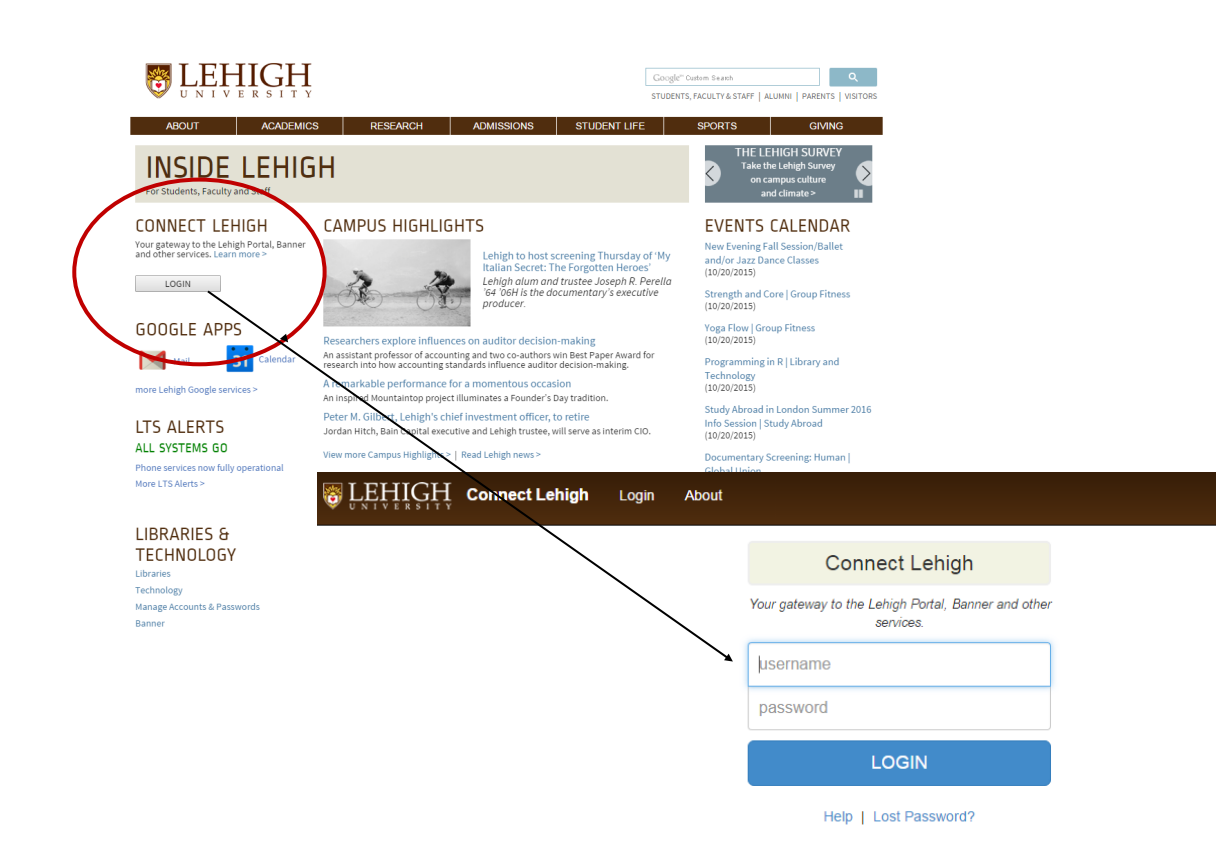

When you are logged in, you will see several options. Select Banner, then select Employee.

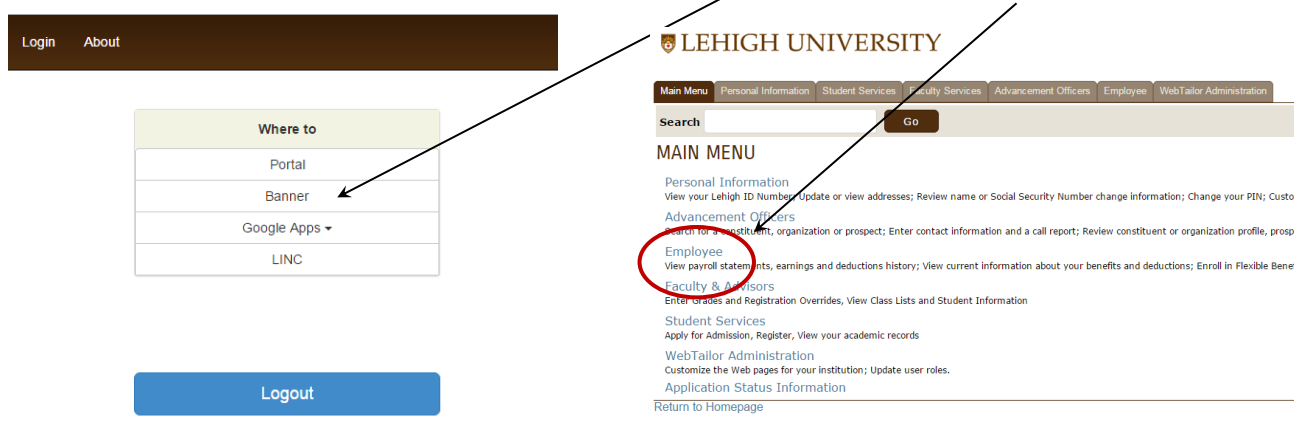

#### Select Benefits and Deductions.

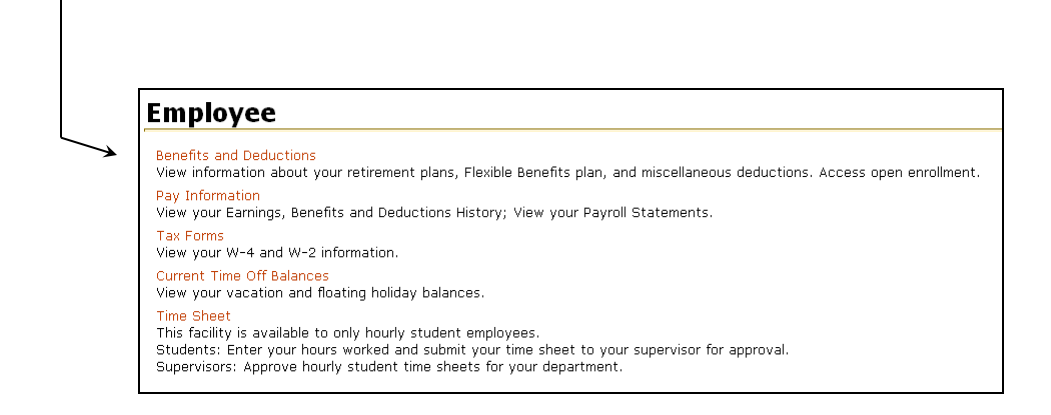

#### Select Open Enrollment.

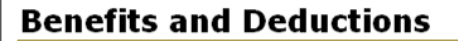

 $onumber \Psi$  View information about your retirement plans, Flexible Benefits plan, and miscellaneous deductions.

- Retirement Plans
- Flexible Benefits
- Miscellaneous
- Open Enrollment
- Beneficiaries and Dependents

The open enrollment process allows you to update or stop your current benefits and add new ones. When you first select this option, you will see a page titled "Open Enrollment Summary" (below). <u>You will see</u> this page frequently throughout the process, but the information displayed in the table and the navigation options at the bottom of the page will change.

In order to know exactly where you are in the process, here are some items to look for:

1. If you see "Start Open Enrollment," you are just beginning the open enrollment process.

| © LEHIGH UNIVERSITY                                                                                                    |                                                                                         |
|----------------------------------------------------------------------------------------------------|-----------------------------------------------------------------------------------------|
| Main Menu Personal Information Employee Finance                                                                                                    |                                                                                         |
| Search Go                                                                                                    | RETURN TO MENU   SITE MAP   HELP   EXIT                                                 |
| OPEN ENROLLMENT SUMMARY                                                                                                    |                                                                                         |
| The Open Enrollment process will allow you to select your benefits/deductions for the next benefit year - January x through December<br>selections you make before midnight on November 'xx, YYYY will be your new benefit elections beginning January x, YYYY. | r XX, YYYY The open enrollment period is November X, YYYY through November XX, YYYY The |
| You can visit the Open Enrollment Central website to view this year's Open Enrollment Publications for more information and instructions                                                                                                    | i.                                                                                      |
| NOTE: You will return to this page often throughout the re-enrollment process. Scroll down the page to view the selection                                                                                                    | buttons to determine where you are in the enrollment process.                           |
| Reminder - Do not use the browser's back button - use the navigation buttons provided on each                                                                                                    | page.                                                                                   |
| To enroll in your benefits:                                                                                                    |                                                                                         |
| Begin by selecting the "Start Open Enrollment" button                                                                                                    |                                                                                         |
| Select the Flexible Benefits link     Follow the directions at the top of each page.                                                                                                    |                                                                                         |
| It is very important to complete your open enrollment. To submit your changes, select the "Complete" button.                                                                                                    |                                                                                         |
|                                                                                                    |                                                                                         |
| Open Enrollment Start Date: Mth dd, yyyy                                                                                                    |                                                                                         |
| Open Enrollment End Date: Mth dd, yyyy                                                                                                    |                                                                                         |
| Benefits Effective Date: Mth dd, yyyy                                                                                                    |                                                                                         |
| Group Benefits Status                                                                                                    |                                                                                         |
| Flexible Benefits No choices made in this group.                                                                                                    |                                                                                         |
| Start Open Enrollment                                                                                                    |                                                                                         |
|                                                                                                    |                                                                                         |

[ Retirement Plans | Flexible Benefits | Miscellaneous | Beneficiaries and Dependents ]

A

If you see the words (A) Flexible Benefits as a hot link and the buttons (B) Complete, (C) Restart, (D) Cancel, and (E) Verify Elections/Calculate Cost at the bottom, you have started the open enrollment phase but have not yet completed the process.

| Main Menu Personal Informa                                                                                                    | tion Student Servi                                                                                                    | ces Faculty Services Advancement Officers                                                                                                    | Employee Finance WebTailor Admir                                                     | stration                                                                                  |
|----------------------------------------------------------------------------------------------------|----------------------------------------------------------------------------------------------------|----------------------------------------------------------------------------------------------------|--------------------------------------------------------------------------------------|-------------------------------------------------------------------------------------------|
| Search                                                                                                    |                                                                                                    | Go                                                                                                    |                                                                                      | RETURN TO MENU   SITE MAP   HELP   EX                                                     |
| OPEN ENROLLM                                                                                                    | NT SUMM                                                                                                    | ARY                                                                                                    |                                                                                      |                                                                                           |
| The Open Enrollment proces<br>selections you make before r                                                                                     | s will allow you to s<br>nidnight on Novem                                                                                                    | elect your benefits/deductions for the next be<br>ber XX,YYYY will be your new benefit election                                                                                                    | enefit year - <b>January x through Decen</b><br>s beginning <b>January x, үүүү</b> . | ber XX, YYYY The open enrollment period is November X, YYYY through November XX, YYYY The |
| You can visit the Open Enrol                                                                                                    | ment Central webs                                                                                                    | ite to view this year's Open Enrollment Public                                                                                                    | ations for more information and instruct                                             | ons.                                                                                      |
| NOTE: You will return to th                                                                                                    | is page often thr                                                                                                    | oughout the re-enrollment process. Scr                                                                                                    | oll down the page to view the select                                                 | ion buttons to determine where you are in the enrollment process.                         |
| Reminder - Do not u                                                                                                    | se the brows                                                                                                    | er's back button - use the navia                                                                                                    | ation buttons provided on ea                                                         | ch page                                                                                   |
| To enroll in your benefits:                                                                                                    | se me brows                                                                                                    | a buck barron abe me nang                                                                                                    |                                                                                      | n bran.                                                                                   |
| Begin by selecting the     Select the Flexible Ber     Follow the directions a     It is very important to comple                              | "Start Open Enroll<br>lefits link<br>t the top of each p<br>te your open enroll                                                                                               | ment" button<br>age.<br>ment. To submit your changes, select the <b>"C</b>                                                                                                    | omplete" button.                                                                     |                                                                                           |
| Open Enrollment Start Date                                                                                                    | Mth dd, yyyy                                                                                                    |                                                                                                    |                                                                                      |                                                                                           |
| Open Enrollment End Date:                                                                                                    | Mth dd, yyyy                                                                                                    |                                                                                                    |                                                                                      |                                                                                           |
| Benefits Effective Date:                                                                                                    | Mth dd, yyyy                                                                                                    |                                                                                                    |                                                                                      |                                                                                           |
| Group Benefits Status                                                                                                    |                                                                                                    |                                                                                                    |                                                                                      |                                                                                           |
| Primary Medica<br>United Concorc<br>Basic Life Insu<br>Flexible Benefits<br>Supplemental I<br>Long Term Dis<br>Dependent Life<br>Keystone Heal | I Coverage for a Work<br>lia Dental will be cont<br>ance (1 times salary)<br>.ife Insurance will be<br>ability Insurance (Pos<br>Insurance - For Spou<br>h Plan Central HMO - | ing Spouse will be confinued into the new year.<br>nued into the new year<br>will be confinued into the new year.<br>confinued into the new year.<br>tax Premiums) will be confinued into the new year.<br>se will be confinued into the new year. | ar.                                                                                  |                                                                                           |
| Complete R                                                                                                    | estart                                                                                                    | Cancel Verify Elections /                                                                                                    | Calculate Cost                                                                       |                                                                                           |
|                                                                                                    |                                                                                                    |                                                                                                    |                                                                                      |                                                                                           |
|                                                                                                    |                                                                                                    |                                                                                                    |                                                                                      |                                                                                           |
| D                                                                                                    | ч I                                                                                                    |                                                                                                    |                                                                                      |                                                                                           |

3. If you see the (F) Reopen Open Enrollment and the (G) Verify Elections/Calculate Costs buttons at the bottom of the page, then you have completed your open enrollment. At this point, you should have received an email confirming your completion of the process. If you did not, call Human Resources at extension 83900 to confirm the completion of your enrollment.

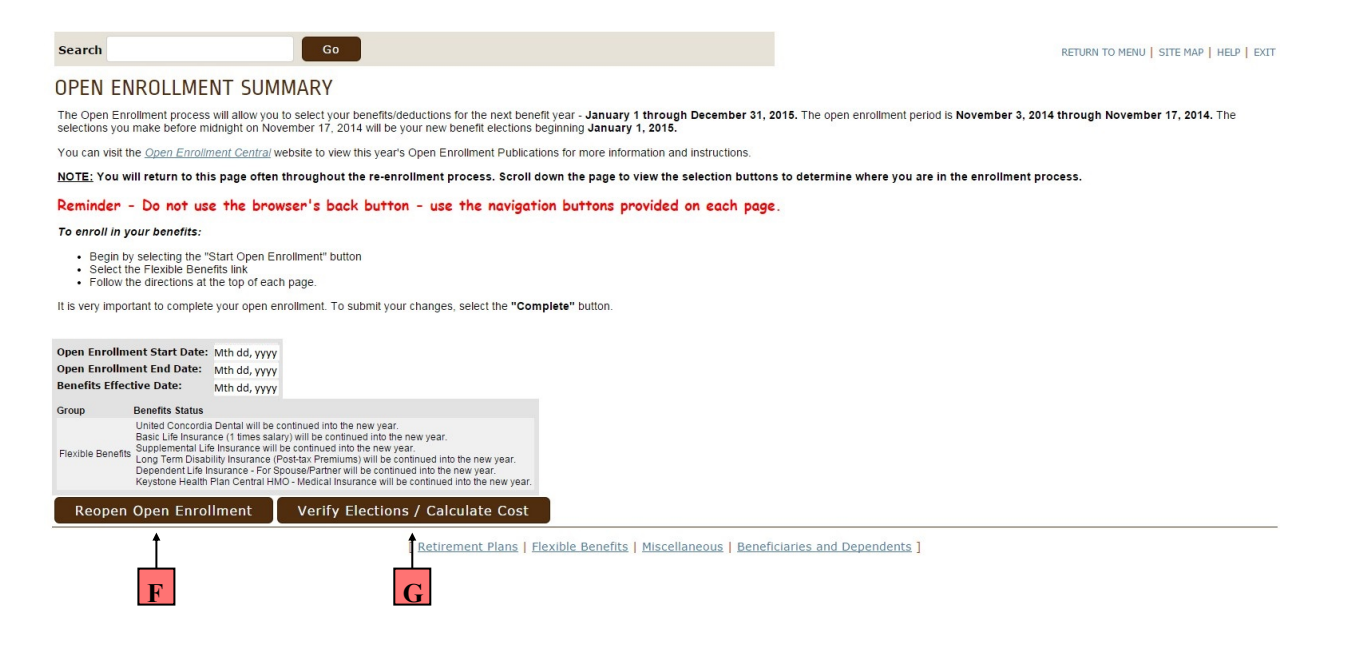

#### How to Make Changes to Your Benefits

Once you are on the "Open Enrollment Summary" page, you are ready to update your selections. To proceed, select the **Start Open Enrollment** button. After you have done this, the "Open Enrollment Summary" page redisplays with <u>Flexible Benefits</u> as an available link. Messages indicate which benefits will automatically be continued into the 2016 year unless you change them during the open enrollment process. To add, change, or delete benefits in a particular group, select the <u>Flexible Benefits</u> link from the "Open Enrollment Summary" page.

#### **BLEHIGH UNIVERSITY**

| Search                                                                                                 | Go                                                                                                    | RETURN TO MENU   SITE MAP   HELP   E                                                                                                 |
|----------------------------------------------------------------------------------------------------|----------------------------------------------------------------------------------------------------|----------------------------------------------------------------------------------------------------|
| DPEN ENROLLMENT                                                                                        | SUMMARY                                                                                                    |                                                                                                    |
| he Open Enrollment process will a<br>elections you make before midnigh                                 | llow you to select your benefits/deductions for the next benefit year - ${\bf J}$ at on November 'XX,YYYY' will be your new benefit elections beginning ${\bf J}$ | ianuary x through December XX, YYYY The open enrollment period is November x, YYYY through November xx, YYYY The<br>January x, YYYY. |
| ou can visit the Open Enrollment of                                                                    | Central website to view this year's Open Enrollment Publications for mo                                                                                           | re information and instructions.                                                                                                    |
| IOTE: You will return to this pag                                                                      | ge often throughout the re-enrollment process. Scroll down the                                                                                                    | page to view the selection buttons to determine where you are in the enrollment process.                                             |
| Reminder - Do not use th                                                                               | ne browser's back button - use the navigation but                                                                                                    | tons provided on each page.                                                                                                    |
| o enroll in your benefits:                                                                             |                                                                                                    |                                                                                                    |
| Begin by selecting the "Start     Select the Flexible Benefits lif     Follow the directions at the to | Open Enrollment" button<br>nk<br>op of each page.                                                                                                    |                                                                                                    |
| is very important to complete your                                                                     | r open enrollment. To submit your changes, select the "Complete" but                                                                                              | tion.                                                                                                    |
| Doon Encollmont Start Date: Mth                                                                        | dd ywyr                                                                                                    |                                                                                                    |
| Open Enrollment End Date: Mth                                                                          | dd, yyyy                                                                                                    |                                                                                                    |
|                                                                                                    | dd, yyyy                                                                                                    |                                                                                                    |
| Benefits Effective Date: Mth                                                                           |                                                                                                    |                                                                                                    |
| Senefits Effective Date: Mth<br>Group Benefits Status                                                  |                                                                                                    |                                                                                                    |
| Genefits Effective Date: Mth<br>Group Benefits Status<br>Flexible Benefits No choices made in th       | nis group.                                                                                                    |                                                                                                    |

#### The Open Enrollment Group Detail Page

The page titled "Open Enrollment Group Detail" is then displayed. <u>Make sure you read all of the</u> <u>information at the top of the page. This information will help guide you through the enrollment</u> <u>process. Note that the options you see will vary depending on your benefits eligibility.</u>

#### **B** LEHIGH UNIVERSITY

| Main Menu Personal Information Student Services Financial Aid Employee                                                                                                    |                                                                                                  |
|----------------------------------------------------------------------------------------------------|--------------------------------------------------------------------------------------------------|
| Search Go                                                                                                    | SITE MAP   HELP   EXIT                                                                           |
| OPEN ENROLLMENT GROUP DETAIL                                                                                                    |                                                                                                  |
| This page displays your current elections for your Flexible Benefits plan.                                                                                                    |                                                                                                  |
| Based on your specific benefits eligibility as shown in the "Flexible Benefits Group" below, you can perform one or all of the following.                                                                                                    |                                                                                                  |
| To update your choices for Supplemental Life, Dependent Life, or Dental insurance, select the name of the benefit/deduction and make the appropriate changes.                                                                                                    |                                                                                                  |
| To change your LTD insurance premium from pre-tax to post-tax (or vice versa), select your current coverage, select "Stop Benefit," and then select the other LTD option.                                                                                                    |                                                                                                  |
| • To change your medical plan, select your current coverage, select "Stop Benefit," and then select a different medical plan option. If you are not choosing any medical insurance, remember to select th                                                                                                    | e "Medical Coverage Waived" option.                                                              |
| o If you are changing to Keystone, you must select a primary care physician. Visit the Open Enrollment Central website to view this year's Open Enrollment Publications for more information. You Website.                                                                                                    | nust also complete an enrollment form. A blank form can be printed from the $\underline{\tt HR}$ |
| • If you are adding/deleting dependents or a spouse/partner to your medical coverage, you must complete an enrollment form. A blank form can be printed from the HR Website.                                                                                                    |                                                                                                  |
| • If you are selecting the dental plan; or adding/deleting dependents or a spouse/partner, you must fill out a dental enroliment form. A blank form can be printed from the <u>HR Website</u> .                                                                                                    |                                                                                                  |
| If you have elected a Medical Insurance benefit with a plan option that covers your spouse/partner, this election causes a default Spouse/Partner Surcharge fee (\$100) to be added to your elections.     accessible from the <u>HR Website</u> . The request must be received by the Human Resources Office no later than December 18, 2015. | You must complete the online Request for Waiver of Spouse/Partner Surcharge survey,              |
| Please read the descriptions under each of the benefit choices each time you make a change. Pay particular attention to those choices which have been terminated.                                                                                                    |                                                                                                  |
| Once you have made your choices, select the "Open Enrollment" link at the bottom to continue with the process.                                                                                                    |                                                                                                  |
| The "Restart" button will reset your changes back to current values if you want to start over.                                                                                                    |                                                                                                  |

The "Open Enrollment Group Detail" page lists all benefits available in the Flexible Benefits program and specifies your benefit choices in that group for the current (2015) year (if you haven't made any changes yet). Employer and employee contributions are listed when applicable. In addition, messages identify benefits that will automatically be continued into next year unless they are changed or deleted during open enrollment. Messages also identify benefits that are not selected.

The first step in changing any benefits choice is to select a **benefit link**.

This page also contains a special button labeled **Restart.** If you select this button, all of your choices will be reset to the benefits automatically identified for continuation into 2016 when you first started the open enrollment process.

| I FHICH UNIVERSITY                                                                                                    |                                                                                                    |                                                                           |                                                                                                    |                                                                         |                     |
|----------------------------------------------------------------------------------------------------|----------------------------------------------------------------------------------------------------|---------------------------------------------------------------------------|----------------------------------------------------------------------------------------------------|-------------------------------------------------------------------------|---------------------|
|                                                                                                    |                                                                                                    |                                                                           |                                                                                                    |                                                                         |                     |
| ain Menu Personal Information Student Services Faculty Services Advancement Officers Employee Fina                                                                                                    | nce WebTailor Administration                                                                                                    |                                                                           |                                                                                                    |                                                                         |                     |
| earch Go                                                                                                    |                                                                                                    |                                                                           |                                                                                                    | SITE MAP   HELP   EXIT                                                  |                     |
| PEN ENROLLMENT GROUP DETAIL<br>Is page display your current elections for your Flexible Brandfits plan.                                                                                                    |                                                                                                    |                                                                           |                                                                                                    |                                                                         |                     |
| used on your specific benefits eligibility as shown in the "Flexible Benefits Group" below, you can perform                                                                                                    | n one or all of the following.                                                                                                    |                                                                           |                                                                                                    |                                                                         |                     |
| To update your choices for Supplemental Life, Dependent Life, or Dental insurance, select the name of the b                                                                                                    | penefit/deduction and make the approp                                                                                             | oriate changes.                                                           |                                                                                                    |                                                                         |                     |
| <ul> <li>To change your LTD insurance premium from pre-tax to post-tax (or vice versa), select your current coverage</li> </ul>                                                                                                    | e, select "Stop Benefit," and then selec                                                                                          | t the other I TD optio                                                    | n                                                                                                    |                                                                         |                     |
| <ul> <li>to crange your meacar plan, select your current coverage, select "Sop Benefit," and then select a different o if you are changing to Keystone, you must select a primar care physician. Visit the <u>Open Enrolment</u>, <u>Weishile</u>.</li> <li>If you are adding/deleting dependents or a spouse/particle to your medical coverage, you must complete</li> </ul> | medical plan option. If you are not cho<br><u>Central</u> website to view this year's Ope<br>an enrollment form. A blank form can | oosing any medical in:<br>in Enrollment Publicat<br>n be printed from the | surance, remember to select the "Medica<br>ions for more information. You must also<br><u>HR Website.</u> | a coverage Waived" option.<br>complete an enrollment form. A blank form | can be printed fron |
| • If you are selecting the dental plan; or adding/deleting dependents or a spouse/partner, you must fill out                                                                                                    | a dental enrollment form. A blank for                                                                                             | m can be printed from                                                     | the <u>HR Website.</u>                                                                                    |                                                                         |                     |
| ease read the descriptions under each of the benefit moices each time you make a change. Pay particular a                                                                                                    | ttention to those choices which have                                                                                              | been terminated.                                                          |                                                                                                    |                                                                         |                     |
| nce you have made your choices, select the "gren Enrollment" link at the bottom to continue with the                                                                                                    | e process.                                                                                                    |                                                                           |                                                                                                    |                                                                         |                     |
| e "Restart" button will reset your changes back to current values if you want to start over.                                                                                                    |                                                                                                    |                                                                           |                                                                                                    |                                                                         |                     |
| exible Benefits Group                                                                                                    | <b>Spouse</b><br>Primary Coverage - Wkg Spouse                                                                                    | Employee Cost Per<br>100.00                                               | Pay Lehigh Contribution Per Pay                                                                           |                                                                         |                     |
| nfed Concordia Dental You have asked to continue this benefit into the new year                                                                                                    | Plan<br>B - Employee and one dependen                                                                                             | Employee Cost Per<br>t 99.99                                              | Pay No Lehigh Contribution                                                                                |                                                                         |                     |
| saic Life insurance (1 limes salary) You have asked to continue this benefit into the new year                                                                                                    | Plan Lehi<br>Basic Life Insur - 1 x salary                                                                                        | gh Contribution Per                                                       | Pay Basic Life Coverage Amount                                                                            |                                                                         |                     |
| potemental Life Insurance You have asked to continue this benefit into the new year                                                                                                    | Plan En<br>2 x Salary Supplemental Life                                                                                           | 99.99                                                                     | 99,999.99                                                                                                 |                                                                         |                     |
| .ng Term Disability Insurance (Pre-tax Premium) - This benefit deduction cannot be selected as you have selected an alternativ                                                                                                    | ve plan. Lebiol                                                                                                    | h Contribution Per Pi                                                     | AV ITD Coverage Amount                                                                                    |                                                                         |                     |
| ng Term Disability Insurance (Post-lax Premiums) You have asked to continue this benefit into the new year                                                                                                    | LTD Insurance - Post-tax                                                                                                    | 99.99                                                                     | 99,999.99                                                                                                 |                                                                         |                     |
| alth Care Flexible Spending Account You have not selected this benefit deduction.                                                                                                    |                                                                                                    |                                                                           |                                                                                                    |                                                                         |                     |
| i <u>randent Care Heades Spending Account</u> you have not selected this benefit deduction.<br><u>pendent Life Insurance - For Spouse</u> You have asked to continue this benefit into the new year                                                                                                    | Plan Emp<br>Dep Life: Spouse \$30,000                                                                                             | loyee Cost Per Pay<br>9.99                                                | No Lehigh Contribution                                                                                    |                                                                         |                     |
| ependent Life Insurance - For Child(ren) You have not selected this benefit deduction.                                                                                                    |                                                                                                    |                                                                           |                                                                                                    |                                                                         |                     |
| edical Coverage Waived - This benefit deduction cannot be selected as you have selected an alternative plan.                                                                                                    |                                                                                                    |                                                                           |                                                                                                    |                                                                         |                     |
| .m eran mearcai insurance - i nis benefit deduction cannot be selected as you have selected an alternative plan.<br>20 80 - Medical Insurance - This benefit deduction cannot be selected as you have selected an alternative plan.                                                                                                    |                                                                                                    |                                                                           |                                                                                                    |                                                                         |                     |
| O 100 - Medical Insurance - This benefit deduction cannot be selected as you have selected an alternative plan.                                                                                                    |                                                                                                    |                                                                           |                                                                                                    |                                                                         |                     |
| vatione Health Plan Central HMO - Medical Insurance You have asked to continue this benefit into the new year                                                                                                    | Plan<br>B - Employee & Spouse/Partner                                                                                             | 999.99                                                                    | Pay Lehigh Contribution Per Pay                                                                           |                                                                         |                     |
| Restart                                                                                                    |                                                                                                    |                                                                           |                                                                                                    |                                                                         |                     |
|                                                                                                    | Open Enrollment                                                                                                    |                                                                           |                                                                                                    |                                                                         |                     |

RELEASE: 8.4

The detail page for the benefit selected is then displayed. Here you can enter the information for a new or updated benefit or delete a benefit.

The information on this page differs depending on the type of benefit. For example, when you select *Dependent Life Insurance — For Spouse*, the page displays a group of plan options — Spouse \$10,000; Spouse \$20,000; Spouse \$30,000 — for that plan.

If you want to add this life insurance option, select the appropriate button under the "My Choice" column and then select the **Submit Change** button.

| Search                                                                  | Go                                                                                          |                                               |                                             | SITE MAP  |
|-------------------------------------------------------------------------|---------------------------------------------------------------------------------------------|-----------------------------------------------|---------------------------------------------|-----------|
| OPEN ENROLLMENT CH                                                      | OICE DETAIL                                                                                 |                                               |                                             |           |
| Enter data as requested and select the B                                | uttons at the bottom of the form to process.                                                |                                               |                                             |           |
| * - indicates a required field.                                         |                                                                                             |                                               |                                             |           |
| Dependent Life Insurance -                                              |                                                                                             |                                               |                                             |           |
| For Spouse                                                              |                                                                                             |                                               |                                             |           |
| Deduction Effective as of: Jan 01, YYYY                                 |                                                                                             |                                               |                                             | ţ         |
| POR Spouse Deduction Effective as of: Jan 01, YYYY                      | Plan                                                                                        | Employee Cost Per Pay                         | No Lehigh Contribution                      | My Choice |
| Deduction Effective as of: Jan 01, YYYY                                 | Plan<br>Dep Life: Spouse \$10,000                                                           | Employee Cost Per Pay<br>2.20                 | No Lehigh Contribution                      | My Choice |
| FOF Spouse Deduction Effective as of: Jan 01, YYYY                      | Plan<br>Dep Life: Spouse \$10,000<br>Dep Life: Spouse \$20,000                              | Employee Cost Per Pay<br>2.20<br>4.40         | No Lehigh Contribution<br>.00<br>.00        | My Choice |
| POT Spouse Deduction Effective as of: Jan 01, YYYY My New Year Election | Plan<br>Dep Life: Spouse \$10,000<br>Dep Life: Spouse \$20,000<br>Dep Life: Spouse \$30,000 | Employee Cost Per Pay<br>2.20<br>4.40<br>6.60 | No Lehigh Contribution<br>.00<br>.00<br>.00 | My Choice |

If you do not want to select any option, or if you have selected this benefit in error, simply select the **Open Enrollment Group** link to return to the full benefit list.

#### **BLEHIGH UNIVERSITY**

| Main Menu Personal Information Student    | Services Faculty Services Advancement Officers Er | mployee Finance WebTailor Administration |                        |                        |
|-------------------------------------------|---------------------------------------------------|------------------------------------------|------------------------|------------------------|
| Search                                    | Go                                                |                                          |                        | SITE MAP   HELP   EXIT |
| OPEN ENROLLMENT CH                        | DICE DETAIL                                       |                                          |                        |                        |
| Enter data as requested and select the Bu | ittons at the bottom of the form to process.      |                                          |                        |                        |
| * - indicates a required field.           |                                                   |                                          |                        |                        |
| Dependent Life Insurance -<br>For Spouse  |                                                   |                                          |                        |                        |
| Deduction Effective as of: Jan 01, YYYY   |                                                   |                                          |                        |                        |
|                                           | Plan                                              | Employee Cost Per Pay                    | No Lehigh Contribution | My Choice              |
|                                           | Dep Life: Spouse \$10,000                         | 2.20                                     | .00                    | O                      |
|                                           | Dep Life: Spouse \$20,000                         | 4.40                                     | .00                    | 0                      |
| My New Year Election                      | Dep Life: Spouse \$30,000                         | 6.60                                     | .00                    | ۲                      |
| Submit Change Stop                        | Benefit                                           |                                          | $\overline{}$          |                        |
|                                           |                                                   | Open Enrollment Group                    |                        |                        |
| RELEASE: 8.4                              |                                                   |                                          |                        |                        |

If you want to stop a benefit, simply select the **Stop Benefit** button on the bottom of the page. Once you do this, you will return to the "Open Enrollment Group Detail" page where all of the options in that group become available to select.

Once you have selected a benefit option to add and clicked on the **Submit Change** button or selected a benefit to drop and clicked on the **Stop Benefit** button, the *Open Enrollment Group Detail* page will be displayed with the new information:

|                                                                                                    | Plan                              | Employee Cost Per<br>Pay       | Contribution                   |
|----------------------------------------------------------------------------------------------------|-----------------------------------|--------------------------------|--------------------------------|
| United Concordia Dental You have asked to continue this benefit into the new year                                                                                                    | B - Employee and one<br>dependent |                                |                                |
| Basic Life Insurance (1 times salary) You have asked to continue this benefit into the new year                                                                                                 | Plan<br>Basic Life Insur - 1 x    | Lehigh Contribution Per<br>Pay | Basic Life Coverage<br>Amount  |
|                                                                                                    | salary                            |                                |                                |
| Sundamental Life Insurance You have asked to continue this herefit into the new year                                                                                                    | Plan                              | Employee Cost Per Su<br>Pay An | pplemental Life Coverage<br>nt |
| suggestimiting and managements for name and to continue the content into the new year                                                                                                    | 2 x Salary Supplemental<br>Life   |                                |                                |
|                                                                                                    | Plan                              | Lehigh Contribution Per<br>Pay | LTD Coverage Amount            |
| Long Term Disability Insurance (Pre-tax Premium) You have asked to start this benefit in the new year                                                                                           | LTD Insurance - Pre-<br>tax       |                                |                                |
| Long Term Disability Insurance (Post-tax Premiums) You have asked truminate This boofit in the new year - This benefit deduction cannot be selected as you have selected an alternative plan.   |                                   |                                |                                |
| Health Care Flexible Spending Account You have not selected this benefit deduction.                                                                                                    |                                   |                                |                                |
| Dependent Care Flexible Spending Account You have not selected this benefit deduction.                                                                                                    |                                   |                                |                                |
|                                                                                                    | Plan                              | Employee Cost Per P            | ay No Lehigh Contribution      |
| Dependent Life Insurance - For Spouse/Partner You have asked to continue this benefit into the new year                                                                                         | Dep Life: Spse/Ptnr \$30,         | 000                            |                                |
| Dependent Life Insurance - For Child(ren) You have not selected this benefit deduction.                                                                                                    |                                   |                                |                                |
| Medical Coverage Waived - This benefit deduction cannot be selected as you have selected an alternative plan.                                                                                   |                                   |                                |                                |
| CMM Plan Medical Insurance - This benefit deduction cannot be selected as you have selected an alternative plan.                                                                                |                                   |                                |                                |
| PPO 80 - Medical Insurance - This benefit deduction cannot be selected as you have selected an alternative plan.                                                                                |                                   |                                |                                |
|                                                                                                    | Plan                              | Employee Cost Per<br>Pay       | Lehigh Contribution Per<br>Pay |
| PPO TOO - Webuca Instruatice Too have asked in surrings benefit in the new year                                                                                                    | B - Employee &<br>Spouse/Partner  |                                | <u></u>                        |
| Keystone Health Plan Central HMO - Medical Insurance You have asked terminate his benefit in the new year - This benefit deduction cannot be selected as you have selected an alternative plan. |                                   |                                |                                |
| _ /                                                                                                    |                                   |                                |                                |
|                                                                                                    |                                   |                                |                                |

If you have selected a *new* benefit, this will be displayed in blue as **start** the benefit. At this point if you're not satisfied with the choice, you can select the benefit again, return to the "Open Enrollment Choice Detail" page and select the **Stop Benefit** button to negate the choice. A deleted benefit is redisplayed in red with the message **terminate**.

You can also reactivate a stopped or terminated benefit. Select the benefit from the Group Detail page to get back to the appropriate *Open Enrollment Choice Detail* page. Enter all the information requested on the page and select the **Submit Change** button. The *Open Enrollment Choice Detail* page is then redisplayed with the updated information.

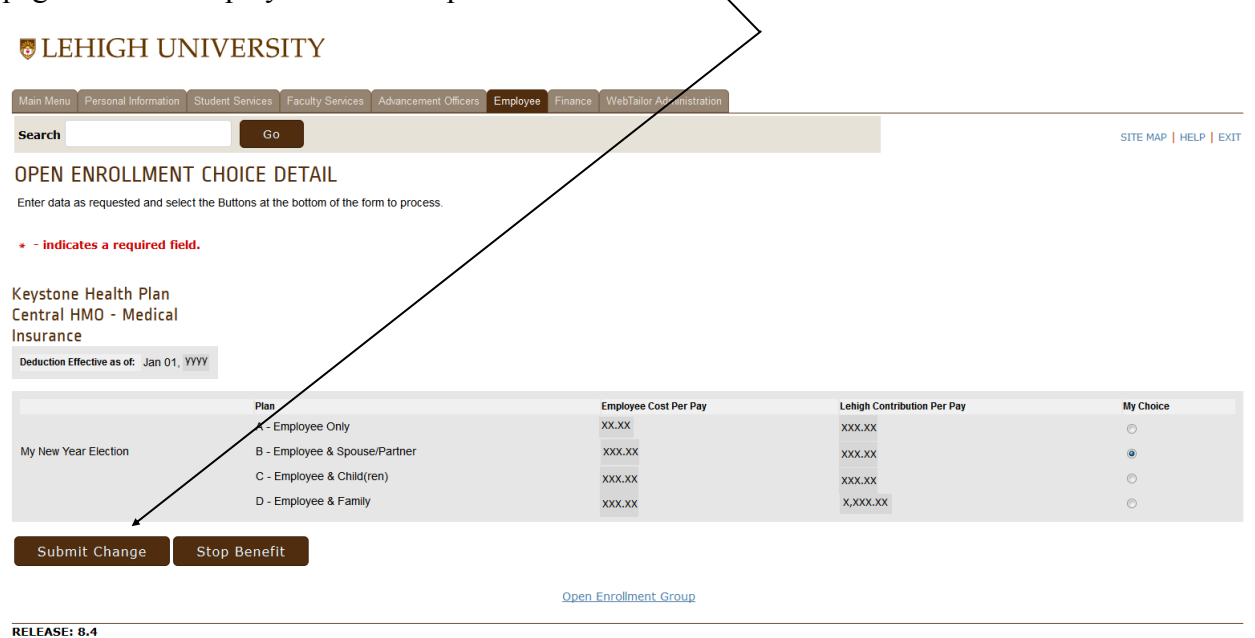

If you are satisfied with your choices on the *Open Enrollment Choice Detail* page, select the **Open Enrollment Group** button at the bottom of the page, which will return you to the *Open Enrollment Group Detail* page (see page 9).

| In the second second second second second second second second second second second second second second second | t Services Faculty Services Advancement Officers Employee Fin | ance WebTalor Administration |                             |                          |
|----------------------------------------------------------------------------------------------------|---------------------------------------------------------------|------------------------------|-----------------------------|--------------------------|
| Search                                                                                                    | Go                                                            |                              |                             | SITE MAP   HELP   EXT    |
| OPEN ENROLLMENT CH                                                                                              | OICE DETAIL                                                   |                              |                             |                          |
| Enter data as requested and select the B                                                                        | uttons at the bottom of the form to process.                  |                              |                             |                          |
| <ul> <li>indicates a required field.</li> </ul>                                                                 |                                                               |                              |                             |                          |
| Keystone Health Plan<br>Central HMO - Medical<br>Insurance                                                      |                                                               |                              |                             |                          |
| Detection Effective as of Jan 01, YYYY                                                                          |                                                               |                              |                             |                          |
|                                                                                                    | Plan                                                          | Employee Cost Per Pay        | Lebigh Contribution Per Pay | Bly Choice               |
|                                                                                                    | A - Employee Only                                             | XCXX                         | XXX.XX                      | 0                        |
| My New Year Election                                                                                            | B - Employee & Spouse/Partner                                 | 3000.300                     | 2010.201                    | ۰                        |
|                                                                                                    | C - Employee & Child(ren)                                     | XXX.XX                       | 2012.201                    |                          |
|                                                                                                    | 0 - Citatoyee a rainy                                         | 00.00                        | 1.00.00                     |                          |
| Submit Change Stor                                                                                              | 9 Benefit                                                     |                              |                             |                          |
|                                                                                                    |                                                               |                              |                             |                          |
|                                                                                                    |                                                               | ipen Enrolment Group         |                             |                          |
| RELEASE: 8.4                                                                                                    |                                                               |                              |                             |                          |
|                                                                                                    |                                                               |                              |                             |                          |
|                                                                                                    |                                                               |                              |                             |                          |
|                                                                                                    |                                                               |                              |                             |                          |
|                                                                                                    |                                                               |                              |                             |                          |
|                                                                                                    |                                                               |                              |                             |                          |
|                                                                                                    |                                                               |                              |                             |                          |
|                                                                                                    |                                                               |                              |                             |                          |
|                                                                                                    |                                                               | Plan                         | Employee Cost Per Pay Leh   | igh Contribution Per Pay |

Open Enrolmen

From there, select the **Open Enrollment** link at the bottom of that page to return to the main page. **Remember:** Do not use your browser's back

| Main Menu                                               | nu Personal Information Student Services Faculty Services Advancement Officers Employee Finance WebTailor Administration                                                                                                    |                                                                              |
|---------------------------------------------------------|----------------------------------------------------------------------------------------------------|------------------------------------------------------------------------------|
| Search                                                  | Go                                                                                                    | RETURN TO MENU   SITE MAP   HELP   EXIT                                      |
| OPEN E                                                  | I ENROLLMENT SUMMARY                                                                                                    |                                                                              |
| The Open is selections y                                | en Enrollment process will allow you to select your benefits/deductions for the next benefit year - January x through December XX, YYYY 1<br>is you make before midnight on November XX, YYYY will be your new benefit elections beginning January x, YYYY.                                                                                                    | The open enrollment period is November X, YYYY through November XX, YYYY The |
| You can vis                                             | visit the Open Enrollment Central website to view this year's Open Enrollment Publications for more information and instructions.                                                                                                    |                                                                              |
| NOTE: You                                               | You will return to this page often throughout the re-enrollment process. Scroll down the page to view the selection buttons to                                                                                                    | determine where you are in the enrollment process.                           |
| Reminde                                                 | der - Do not use the browser's back button - use the navigation buttons provided on each page.                                                                                                    |                                                                              |
| To enroll in                                            | ll in your benefits:                                                                                                    |                                                                              |
| <ul> <li>Begin</li> <li>Selen</li> <li>Follo</li> </ul> | sgik by selecting the "Start Open Enrollment" button<br>left the Flexible Benefits link<br>Jildw the directions at the top of each page.                                                                                                    |                                                                              |
| It is very im                                           | important to complete your open enrollment. To submit your changes, select the "Complete" button.                                                                                                    |                                                                              |
| Open Enrol<br>Open Enrol<br>Benefits Eff<br>Group       | Terment Start Date: Mth dd, yyyy Terofinemt End Date: Mth dd, yyyy Effective Date: Mth dd, yyyy Effective Date: Mth dd, yyyy Effective Date: Mth dd, yyyy Effective Date: Mth dd, yyyy Benefits Status Primary Medical Coverage for a Working Spouse will be continued into the new year. Basic Life Insurance ( There Stathweith De continued into the new year. Long Term Disability Insurance - Pro-Spouse will be continued into the new year. Long Term Disability Insurance - Pro-Spouse will be continued into the new year. Keystone Healt Plan Central HIO- Medical Insurance will be continued into the new year. |                                                                              |
| Comp                                                    | nflete Restart Cancel Verify Elections / Calculate Cost                                                                                                    |                                                                              |
|                                                         |                                                                                                    |                                                                              |

Review the notices at the bottom of the page. Return to the other *Open Enrollment* pages using the **Open Enrollment** link at the bottom of the page to make any necessary corrections.

*Print this page as an interim record of your 2016 benefit elections* then select the **Open Enrollment** link to return to the "Open Enrollment Summary" page.

#### **B**LEHIGH UNIVERSITY

RELEASE: 8.4

|                                                                                                    | envices Tacuny Services 7                                                                                                    | Advancem                                                                                                    | ent Officers                                                                                                    | s Employ                                                                                                    | ee Finan                                                                  | ce vvet          |
|----------------------------------------------------------------------------------------------------|----------------------------------------------------------------------------------------------------|----------------------------------------------------------------------------------------------------|----------------------------------------------------------------------------------------------------|----------------------------------------------------------------------------------------------------|---------------------------------------------------------------------------|------------------|
| Search                                                                                                    | Go                                                                                                    |                                                                                                    |                                                                                                    |                                                                                                    |                                                                           |                  |
| OPEN ENROLLMENT COS                                                                                                    | DETAIL                                                                                                    |                                                                                                    |                                                                                                    |                                                                                                    |                                                                           |                  |
| This page displays estimated costs for the                                                                                                    | choices you are considerin                                                                                                    | g for the                                                                                                    | next benet                                                                                                    | fit year. Est                                                                                                    | limated co                                                                | sts are ca       |
| cheduled pays for that assignment are disp<br>be tables below show your 2015 Elexible B                                                                                                    | ayed below. The estimated                                                                                                    | costs pro                                                                                                    | to your cu                                                                                                    | ect the <b>ave</b>                                                                                                    | ions for 20                                                               | ntniy cos        |
| The fables below show your 2010 Fremble b                                                                                                    | silenta cicculoria una compa                                                                                                    | ico urem                                                                                                    | to your co                                                                                                    |                                                                                                    | 10113 101 20                                                              |                  |
| stimated Cost Compar                                                                                                    | ison Based on                                                                                                    | Your                                                                                                    | Sele                                                                                                    | ctions                                                                                                    |                                                                           |                  |
|                                                                                                    |                                                                                                    |                                                                                                    |                                                                                                    |                                                                                                    |                                                                           |                  |
| Il amounts shown are calcula                                                                                                    | ed                                                                                                    |                                                                                                    |                                                                                                    |                                                                                                    |                                                                           |                  |
| nformation as follows:                                                                                                    |                                                                                                    |                                                                                                    |                                                                                                    |                                                                                                    |                                                                           |                  |
| Assignment Title: Sr. Manager                                                                                                    |                                                                                                    |                                                                                                    |                                                                                                    |                                                                                                    |                                                                           |                  |
| umber of Pays Per Year: 12                                                                                                    |                                                                                                    |                                                                                                    |                                                                                                    |                                                                                                    |                                                                           |                  |
|                                                                                                    |                                                                                                    |                                                                                                    |                                                                                                    |                                                                                                    |                                                                           |                  |
| hoices that are Flat Dollar An                                                                                                    | iount                                                                                                    |                                                                                                    |                                                                                                    |                                                                                                    |                                                                           |                  |
|                                                                                                    |                                                                                                    | Av<br>20                                                                                                    | erage Mont<br>14 Election                                                                                                    | thlyCost A<br>s 2                                                                                                    | verage Mo<br>015 Electio                                                  | nthly Cost<br>ns |
| .hoice<br>Primary Medical Coverage for a Working Spouse                                                                                                    | Election<br>Primary Coverage - Wkg S                                                                                                    | Err                                                                                                    | nployee                                                                                                    | Employer E                                                                                                    | mployee I                                                                 | mployer          |
| Jnited Concordia Dental                                                                                                    | B - Employee and one dep                                                                                                    | endent                                                                                                    | 62.84                                                                                                    | .00                                                                                                    | 62.84                                                                     | .00              |
| Dependent Life Insurance - For Spouse                                                                                                    | Dep Life: Spouse \$30,000                                                                                                    |                                                                                                    | 6.60                                                                                                    | .00                                                                                                    | 6.60                                                                      | .00              |
|                                                                                                    |                                                                                                    |                                                                                                    |                                                                                                    |                                                                                                    |                                                                           |                  |
| Keystone Health Plan Central HMO - Medical Insur<br>ife Insurance and Long Term I                                                                                                    | ance B-Employee&SpouseP<br>Disability Choices                                                                                                    | artner                                                                                                    | 205.00                                                                                                    | 992.00                                                                                                    | 205.00                                                                    | 992.00           |
| Keystone Health Plan Central HMO - Medical Insur<br>ife Insurance and Long Term                                                                                                    | nce B-Employee & Spouse/P:<br>Disability Choices                                                                                                    | artner<br>Average N<br>2014 Elect                                                                                | 205.00<br>tonthly Cost                                                                                                    | 992.00<br>t Average M<br>2015 Elec                                                                                       | 205.00<br>Nonthly Costions                                                | 992.00<br>t      |
| eystone Health Plan Central HMO - Medical Insur<br>fe Insurance and Long Term I<br>hoice<br>lasic Life Insurance (1 times salary)                                                                                                    | nice B - Employee & Spouse/Pa<br>Disability Choices<br>Election<br>Basic Life Insur - 1 x salary                                                                                                    | Average N<br>2014 Elect<br>Employee<br>.00                                                                       | 205.00<br>Ionthly Cost<br>Employer<br>8.64                                                                                                    | 992.00<br>t Average fi<br>2015 Elec<br>Employee<br>.00                                                                   | 205.00<br>Nonthly Costions<br>Employer<br>8.64                            | 992.00<br>t      |
| keystone Health Plan Central HMO - Medical Insur<br>ife Insurance and Long Term I<br>hoice<br>lassic Life Insurance (1 times salary)<br>Jupplemental Life Insurance                                                                                                    | Ince B - Employee & Spouse/P<br>Disability Choices<br>Election<br>Basic Life Insur - 1 x salary<br>2 x Salary Supplemental Life                                                                                                    | Average N<br>2014 Elect<br>Employee<br>.00<br>127.00                                                             | 205.00<br>Ionthly Cost<br>tions<br>Employer<br>8.64<br>.00                                                                                                    | 992.00<br>t Average fi<br>2015 Elec<br>Employee<br>.00<br>127.00                                                         | 205.00<br>Nonthly Costions<br>Employer<br>8.64                            | 992.00           |
| kystone Health Plan Central HWO - Medical Insur<br>ife Insurance and Long Term I<br>hoice<br>lasic Life insurance (1 times salary)<br>lupplemental Life Insurance<br>cong Term Disability Insurance (Posit-sar Premium                                                                                                    | Ince B - Employee & Spouse/Pa<br>Disability Choices<br>Election<br>Basic Life Insur - 1 x salary<br>2 x Salary Supplemental Life<br>s) LTD Insurance - Post-tax                                                                                                    | Average N<br>2014 Elect<br>Employee<br>.00<br>127.00<br>.00                                                      | 205.00<br>tonthly Cost<br>tions<br>Employer<br>8.64<br>.00<br>19.58                                                                                                    | 992.00<br>t Average M<br>2015 Elec<br>Employee<br>.00<br>127.00<br>.00                                                   | 205.00<br>Monthly Costions<br>Employer<br>8.64<br>.00<br>19.58            | 992.00           |
| eystone Health Plan Central HMO - Medical Insur<br>fe Insurance and Long Term I<br>hoice<br>asic Life Insurance (1 times salary)<br>upplemental Life Insurance<br>ang Term Disability Insurance (PosHax Premium                                                                                                    | Ince B - Employee & SpouseP-<br>Disability Choices<br>Election<br>Basic Life Insur - 1 x salary<br>2 x Salary Supplemental Life                                                                                                    | Average N<br>2014 Elect<br>Employee<br>.00<br>127.00<br>.00                                                      | 205.00<br>Nonthly Cost<br>Employer<br>8.64<br>.00<br>19.58                                                                                                    | 992.00<br>t Average II<br>2015 Elec<br>Employee<br>.00<br>127.00<br>.00                                                  | 205.00<br>Nonthly Cos<br>tions<br>Employer<br>8.64<br>.00<br>19.58        | 992.00           |
| eystone Health Plan Central HMO - Medical Insur<br>fe Insurance and Long Term I<br>hoice<br>assic Life Insurance (1 times salary)<br>hupplemental Life Insurance<br>ong Term Disability Insurance (PosHax Premium<br>exible Benefits Cost Summar                                                                                                    | Ince B - Employee & SpouseP-<br>Disability Choices<br>Election<br>Basic Life Insur - 1 x salary<br>2 x Salary Supplemental Life<br>s) LTD Insurance - Post-tax                                                                                                    | Average N<br>2014 Elect<br>Employee<br>.00<br>127.00<br>.00                                                      | 205.00<br>Ionthly Cost<br>tions<br>Employer<br>8.64<br>.00<br>19.58                                                                                                    | 992.00<br>t Average I<br>2015 Elec<br>Employee<br>.00<br>127.00<br>.00                                                   | Anthly Cos<br>tions<br>Employer<br>8.64<br>.00<br>19.58                   | 992.00           |
| (cystone Health Plan Central HMO - Medical Insur     (fe Insurance and Long Term I     hoice     lastic Life Insurance (1times salary)     hupplemental Life Insurance     ong Term Disability Insurance (Positiax Premium     lexible Benefits Cost Summar     Average Mentity Cost Average     // Second Second                                                                                                    | Ince B - Employee & SpousePr<br>Disability Choices<br>Election<br>Basic Life Insur - 1 x salary<br>2 x Salary Supplemental Life<br>b) LTD Insurance - Postax                                                                                                    | Average N<br>2014 Elect<br>Employee<br>.00<br>127.00<br>.00                                                      | 205.00<br>Ionthly Cost<br>tions<br>Employer<br>8.64<br>.00<br>19.58                                                                                                    | 992.00<br>t Average I<br>2015 Elec<br>Employee<br>.00<br>127.00<br>.00                                                   | Anthly Cost<br>tions<br>Employer<br>8.64<br>.00<br>19.58                  | 992.00           |
| eystone Health Plan Central HMO - Medical Insur<br>fe Insurance and Long Term I<br>hoice<br>lastc.Life insurance (1 times salary)<br>upplemental Life insurance<br>ang Term Disability insurance (Post-las Premium<br>exible Benefits Cost Summar<br>Average Anthy Cost Avera<br>Employee Employee Employee Employee                                                                                                    | Ince B - Employee & SpousePr<br>Disability Choices<br>Election<br>Basic Life Insur - 1 x salary<br>2 x Salary Supplemental Life<br>3) LTD Insurance - Posi-tax<br>9) Monthly Cost<br>Elections<br>wee Employer                                                                                                 | Average N<br>2014 Elect<br>Employee<br>.00<br>127.00<br>.00                                                      | 205.00<br>tonthly Cost<br>ions<br>Employer<br>8.64<br>.00<br>19.58                                                                                                    | 992.00<br>t Average II<br>2015 Elec<br>Employee<br>.00<br>127.00<br>.00                                                  | Annthly Cost<br>tions<br>Employer<br>8.64<br>.00<br>19.58                 | 992.00           |
| An and the second second secon                                                                                                    | Ince B - Employee & SpousePr<br>Disability Choices<br>Election<br>Basic Life Insur - 1 x salary<br>2 x Salary Supplemental Life<br>9) LTD Insurance - Post-tax<br>9) Entrol Insurance - Post-tax<br>9<br>ge Monthly Cost<br>Elections<br>44 1,020.22                                                           | Average N<br>2014 Elect<br>Employee<br>.00<br>127.00<br>.00                                                      | 205.00<br>tonthly Cost<br>Employer<br>8.64<br>.00<br>19.58                                                                                                    | 992.00<br>t Average In<br>2015 Elec<br>Employee<br>.00<br>127.00<br>.00                                                  | 205.00<br>tonthly Cost<br>Employer<br>8.64<br>.00<br>19.58                | 992.00           |
| eystone Health Plan Central HMO - Medical Insur<br>fe Insurance and Long Term I<br>noice<br>asic Life Insurance (1 times salary)<br>upplemental Life Insurance<br>ong Term Disability Insurance (Positax Premium<br>exible Benefits Cost Summar<br>Average Monthy Cost Aver<br>2014 Elections 2005<br>2014 Elections 2005<br>2015<br>2015<br>201 | Ince B - Employee & SpousePr<br>Disability Choices<br>Election<br>Basic Life Insur - 1 x salary<br>2 x Salary Supplemental Life<br>a) LTD Insurance - Post-tax<br>ge Monthly Cost<br>Elections<br>V<br>44 1,020.22                                                                                             | Average N<br>2014 Elect<br>Employee<br>.00<br>127.00<br>.00                                                      | 205.00<br>Ionthly Coss<br>tions<br>Employer<br>8.64<br>.00<br>19.58                                                                                                    | 992.00<br>t Average k<br>2015 Elec<br>Employee<br>.00<br>127.00<br>.00                                                   | 205.00<br>Nonthly Cost<br>tions<br>Employer<br>8.64<br>.00<br>19.58       | 992.00           |
| eystone Health Plan Central HMO - Medical Insur<br>fe Insurance and Long Term I<br>notce<br>asic Life Insurance (1 times salary)<br>upplemental Life Insurance<br>exible Benefits Cost Summar<br>Average Monthly Cost Aver<br>2014 Elections 2005<br>total Per Monthi<br>Net Change: 100                                                                                                    | Ince B - Employee & SpouseP-<br>Disability Choices<br>Election<br>Basic Life Insur - 1 x salary<br>2 x Salary Supplemental Life<br>b) LTD Insurance - Post-tax<br>g<br>geomethy Cost<br>Elections<br>44 1,020.22<br>.00 .00                                                                                    | Average N<br>2014 Elect<br>Employee<br>.00<br>127.00<br>.00                                                      | 205.00<br>tonthly Cost<br>tions<br>Employer<br>8.64<br>.00<br>19.58                                                                                                    | 992.00<br>t Average II<br>2015 Elec<br>Employee<br>.00<br>127.00<br>.00                                                  | 205.00<br>tonthly Cost<br>Employer<br>8.64<br>.00<br>19.58                | 992.00           |
| departmental HMO - Medical Insur     departmental LMO In Central HMO - Medical Insur     departmental LMO Insurance     ang Term Disability Insurance (Positax Premium     dexible Benefits Cost Summar         Zoraze Monthly Cost Average         Monte Change: 100         Yao2024 02:38 PM.                                                                                                    | Ince B - Employee & SpousePr<br>Disability Choices<br>Election<br>Basic Life Insur - 1 x salary<br>2 x Salary Supplemental Life<br>0) LTD Insurance - Postax<br>9<br>ge Monthly Cost<br>Elections<br>yee Employer<br>44 1,020.22<br>40 .00                                                                     | Average Market<br>2014 Elect<br>Employee<br>00<br>127 00<br>00                                                   | 205.00<br>tonthly Coss<br>tions<br>Employer<br>8.84<br>.00<br>19.58                                                                                                    | 992.00 t Average II 2015 Elec Employee .00 127.00 .00                                                                    | Aonthily Costions<br>Employer<br>8.64<br>.00<br>19.58                     | 992.00           |
| eystone Health Plan Central HMO - Medical Insur<br>fe Insurance and Long Term I<br>hoice<br>laste Life Insurance (19mes salary)<br>upplemental Life Insurance<br>ang Term Disability Insurance (Postlar, Premium<br>exible Benefits Cost Summar<br>Average Menthy Cost Avers<br>Employee Employee Employee<br>temployee Employee Employee<br>Net Change: 100<br>202014 02:30 P.M.                                                                                                    | Ince B - Employee & SpousePr<br>Disability Choices<br>Election<br>Basic Life Insur - 1 x salary<br>2 x Salary Supplemental Life<br>b) LTD Insurance - Postax<br>9 b) Monthly Cost<br>Elections<br>yee Employer<br>44 1,020.22<br>.00 .00                                                                       | Average N<br>2014 Electron<br>00<br>127.00<br>.00                                                                | 205.00<br>Ionthly Cost<br>Bions<br>Employer<br>8.64<br>.00<br>19.58                                                                                                    | 992.00 t Average II 2015 Elec Employee .00 127.00 .00                                                                    | tonthy Coston<br>Employee<br>8.64<br>.00<br>19.58                         | 992.00           |
| eystone Health Plan Central HMO - Medical Insur<br>fe Insurance and Long Term I<br>holce<br>laste Life Insurance<br>ang Term Disability Insurance (PosHaa Premium<br>exible Benefits Cost Summar<br>Average Monthly Cost Avera<br>Serverage Monthly Cost Avera<br>Average Monthly Cost Avera<br>Average Monthly Cost Average Monthly Cost<br>Average Monthly Cost Avera<br>Average Monthly Cost Aver                                                                                                    | Ince B - Employee & SpousePr<br>Disability Choices<br>Election<br>Basic Life Insur - 1 x salary<br>2 x Salary Supplemental Life<br>a) LTD Insurance - Post-tax<br>ge Monthly Cost<br>Elections<br>wee Employer<br>44 1,020.22<br>.00 .00<br>Incear" (This Is an unu                                            | Average M<br>2014 Electron<br>00<br>127 00<br>00<br>127 00<br>00                                                 | 205.00<br>Ionthly Cos<br>Temployer<br>8.64<br>.00<br>19.58                                                                                                    | 992.00<br>t Average In<br>2015 Elec<br>Employee<br>.00<br>127.00<br>.00                                                  | Alonthiy Cos<br>Bong Senter<br>8.64<br>.00<br>19.58                       | t tan Resc       |
| Apstone Health Plan Central HMO - Medical Insur<br>fe Insurance and Long Term I<br>holce<br>lasic Life Insurance<br>(I times salary)<br>upplemental Life Insurance<br>ang Term Disability Insurance (Post-tax Premium<br>exible Benefits Cost Summar<br>Average Monthly Cost Aver<br>2016 2016 2017 Employer<br>Employere Employer Employer<br>Net Change: 100<br>20202014 02:38 P.M.<br>Your Open Enrollment Status is "C<br>eases note your status above. If the status is "C                                                                                                    | Ince B - Employee & SpousePr<br>Disability Choices<br>Election<br>Basic Life Insur - 1 x salary<br>2 x Salary Supplemental Life<br>3) LTD Insurance - Post-tax<br>()<br>ge Monthly Cost<br>Elections<br>wee Employer<br>44 1,020.22<br>                                                                        | Average M<br>2014 Elect<br>00<br>127 00<br>00<br>127 00<br>00                                                    | Roothy Cocco<br>Boothy Cocco<br>Employer<br>8.84<br>.00<br>19.58                                                                                                    | 992.00<br>t Average 2015 flec<br>Employee<br>.00<br>.00<br>.00<br>.00<br>.00<br>.00<br>.00                               | Alonthiy Cos<br>Bons Benployer<br>8.64<br>.00<br>19.58                    | t an Resc        |
| degetone Healm Plan Central HMO - Medical Insur     degetone Healm Plan Central HMO - Medical Insur     hoice     lasic Life Insurance (1 times salary)     lupplemental Life Insurance     ang Tem Disability Insurance (PosHas Premium     lexible Benefits Cost Summar         Average Monthly Cost Average         Monte Change:         100         /// Electione         /// Planter         /// Planter                                                                                                    | Ince B - Employee & SpousePr<br>Disability Choices<br>Election<br>Basic Life Insur - 1 x salary<br>2 x Salary Supplemental Life<br>9) LTD Insurance - Post-tax<br>()<br>ge Monthly Cost<br>Elections<br>we Employee<br>44 1,020.22<br>.00 .00<br>Inclear" (This is an unux<br>x)<br>your Open Enrollment proc. | Average M<br>2014 Elect<br>000<br>127.00<br>00<br>00<br>00<br>00<br>00<br>00<br>00<br>00<br>00<br>00<br>00<br>00 | Routhy Cose<br>Bound of the second of the secon | 992.00<br>t Average to<br>2015 Elec<br>Employee<br>.00<br>.00<br>127.00<br>.00<br>.00<br>.00<br>.00<br>.00<br>.00<br>.00 | Anothy Coco<br>Boothy Coco<br>Employer<br>8.64<br>.00<br>19.58<br>act Hum | t<br>an Resc     |

You're not done yet ...

# **SELECTING** COMPLETE:

## The Last Step in the Online Open Enrollment Process

If you are satisfied with your choices, select Complete on the bottom of the page. This is a very important step. You must select the "Complete" button for your Flexible Benefits changes to be made for 2016. You will receive an email message to your Lehigh University email ID acknowledging you have completed the Open Enrollment process.

| Main Menu Personal Informa                                                                                   | ation Student Services Faculty Services Advancement (                                                                                                    | Hicers Employee Finance WebTailor Adn                                             | ninistration                                                                                |
|----------------------------------------------------------------------------------------------------|----------------------------------------------------------------------------------------------------|-----------------------------------------------------------------------------------|---------------------------------------------------------------------------------------------|
| Search                                                                                                    | Go                                                                                                    |                                                                                   | RETURN TO MENU   SITE MAP   HELP   I                                                        |
| OPEN ENROLLM                                                                                                 | ENT SUMMARY                                                                                                    |                                                                                   |                                                                                             |
| The Open Enrollment proces<br>selections you make before r                                                   | ess will allow you to select your benefits/deductions for the<br>midnight on November 'XX,YYYY' will be your new benefit (                                                                                                    | next benefit year - January x through Dece<br>lections beginning January x, yyyy. | ember XX, YYYY The open enrollment period is November X, YYYY through November XX, YYYY The |
| You can visit the Open Enrol                                                                                 | ilment Central website to view this year's Open Enrollmen                                                                                                    | Publications for more information and instru-                                     | ctions.                                                                                     |
| NOTE: You will return to th                                                                                  | this page often throughout the re-enrollment proces                                                                                                    | s. Scroll down the page to view the sele                                          | ection buttons to determine where you are in the enrollment process.                        |
| Deminden De net u                                                                                            | une the human's heat hutten                                                                                                    | novientien huttern ensuided en s                                                  |                                                                                             |
| Reminder - Do not u                                                                                          | use the browser's back button - use the                                                                                                    | havigation buttons provided on e                                                  | each page.                                                                                  |
| <ul> <li>Begin by selecting the</li> <li>Select the Flexible Ber</li> <li>Follow the directions a</li> </ul> | e "Start Open Enrollment" button<br>enefits link<br>at the top of each page.                                                                                                    |                                                                                   |                                                                                             |
| It is very important to comple                                                                               | ete your open enrollment. To submit your changes, select                                                                                                    | the "Complete" button.                                                            |                                                                                             |
| Open Enrollment Start Date                                                                                   | e: Mth dd, yyyy                                                                                                    |                                                                                   |                                                                                             |
| Open Enrollment End Date:                                                                                    | Mth dd, yyyy                                                                                                    |                                                                                   |                                                                                             |
| Benefits Effective Date:                                                                                     | Mth dd, уууу                                                                                                    |                                                                                   |                                                                                             |
| Group Benefits Status                                                                                        | IS                                                                                                    |                                                                                   |                                                                                             |
| Primary Medica<br>United Concord<br>Basic Life Insu                                                          | cal Coverage for a Working Spouse will be continued into the new y<br>rdia Dental will be continued into the new year.<br>urance (1 times salari) will be continued into the new year.<br>I Life Insurance will be continued into the new year.<br>sability Insurance (Postark Premiums) will be continued into the ne | ar.<br>w year.                                                                    |                                                                                             |

At-

ter

completing the open enrollment process, you should exit the Web session by selecting Logout at the top of the Campus Portal page. Remember to fill out and return to Human Resources any paperwork necessary to enroll new dependents, add dental insurance or elect an FSA.

We all make mistakes. And sometimes after our first attempt at Open Enrollment, we realize we need to

# Uh-Oh....Ooops!....Oh no!

change our elections. Have no fear. You can go back into your online form and revise your choices until the close of the Open Enrollment period — November 16, 2015. A Reopen Open Enrollment button will be displayed at the bottom of the main *Open Enrollment Summary* page. Prior to November 17, 2015, you can resume the Open Enrollment process by selecting this button.

To revise your enrollment, follow the directions to return to the *Open Enrollment Summary* page from the Portal.

The page contains four buttons at the bottom of the page for special tasks. They are:

- 1. Complete
- 2. Restart
- 3. Cancel
- 4. Verify Elections/Calculate Costs
- ✓ **Restart** cancels all previous choices and resets your elections to the 2015 selections, which become your 2016 defaults. This action is useful if you wish to restart the open enrollment process.
- ✓ Cancel revokes all of your choices and closes the open enrollment session. By taking this action, any record of your 2016 enrollment will be removed. After taking this action, you must return and complete the open enrollment process by November 16, 2015.
- ✓ Verify Elections/Calculate Cost is used to review elections and produce a 2016 to 2015 cost comparison. This comparison shows the effect of election changes you may have made in the enrollment process, as well as the effects of premium changes. You can perform this function anytime throughout the process.
- ✓ Complete is used to finalize your 2016 elections. *This is the last step in the enrollment process*. Using this button indicates that you have reviewed your selections and instructs us to activate selections on January 1, 2016.

Remember: If you re-open your benefit enrollments in Banner after you have received a confirmation of your elections, your record will automatically reset to your 2015 benefit coverage levels unless you complete 2016 elections for your benefits again.

You will receive the email acknowledgement that you have completed Open Enrollment each time you do so.

After November 16, you will still have a brief window to make changes, but those changes must be requested in writing to Human Resources.

### Things to Keep in Mind . . .

- A **Reopen Open Enrollment** button is displayed at the bottom of the main *Open Enrollment Summary* page. Note that this button only displays after you have completed your open enrollment. Prior to **November 16, 2015,** you can resume the Open Enrollment process by selecting this button.
- Do not use the browser's Back button during the entire process.
- You must select either pre-tax or post-tax LTD insurance.
- If you are covering your spouse/partner under your medical plan, pay particular attention to the *Primary Medical Coverage for a Working Spouse* information to see if it applies.
- After you've completed the Open Enrollment process, you can view your elections by selecting **Employee** at the main menu, **Benefits and Deductions**, then **Flexible Benefits**. Remember that in order to see future-dated deductions, you will need to select the **History** link, which shows all previous and future changes to a deduction.
- Coverage for all of your dependents will be updated in Banner in January. You can view that updated information in January by selecting **Beneficiaries and Dependents** within the "Benefits and Deductions" menu.
- You will receive an email (to your Lehigh email address) confirming your completion of the Open Enrollment process for 2016. If you do not receive this email and you believe you've completed the process, call **Human Resources** at **extension 83900** for assistance. Remember that if you reopen the enrollment process and make changes, you need to select the **Complete** button again and will receive another email confirmation.
- If you have not completed the Campus Portal open enrollment process for employees by the end of the day on **November 16, 2015**, you will receive default coverage. This means you will have:
  - $\checkmark$  The medical coverage that you currently have;
  - $\checkmark$  The dental coverage that you currently have;
  - ✓ Basic life insurance at one times your salary;
  - ✓ The supplemental life insurance coverage that you currently have;
  - $\checkmark$  The spousal and dependent life insurance coverages that you currently have;
  - ✓ The long-term disability insurance coverage that you currently have; and
  - $\checkmark$  No flexible spending accounts.